## **Branch performance report**

# Your guide to what's changing

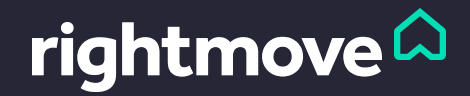

### Why we're retiring the Branch Performance report

The Branch Performance report contains a lot of statistics and can be hard to understand. For this reason, we've split the data out into individual reports that all have a distinct purpose. Depending on what question you're trying to answer, you'll find the data in:

- The Email Lead and Telephone Lead reports in Rightmove Plus
- The Property Performance report in Rightmove Admin

Read on to see exactly where to find each piece of information.

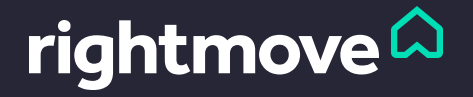

## Seeing the status of your property listings

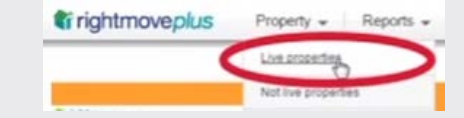

**f rightmove** | admin 🛛 🖻

|                                                                      |                    |                                   |  |                                                |            |                                       |                           |              |         |           |            | PROPE        | RTES         |                    |
|----------------------------------------------------------------------|--------------------|-----------------------------------|--|------------------------------------------------|------------|---------------------------------------|---------------------------|--------------|---------|-----------|------------|--------------|--------------|--------------------|
| Branch Performance Report                                            |                    |                                   |  |                                                |            |                                       |                           |              |         |           | <          | Add property | erty<br>list | >                  |
| Ise this report to see how your branch is perfor                     | ming on Rightmove. |                                   |  | Add a pro                                      | operty Re  | move selected prope                   | erties Mark s             | elected as n | ot live |           |            |              |              | G 💄                |
| our Properties to Buy   Your Properties to Let   All Your Properties |                    |                                   |  | All O Live  Not Live Showing live entries (52) |            |                                       |                           |              |         |           |            |              |              |                    |
|                                                                      |                    |                                   |  | Photo                                          | · Price    | \$ Address                            | \$ Region                 | Type         | \$ Beds | \$ Live   | \$ Updated | \$ Status    | - ÷E         | ∐ \$ Text          |
|                                                                      |                    |                                   |  | -                                              | £1,300,000 | kinghoe<br>LBD130242                  | hinghor<br>9DY            | Detached     | 8       | 24/03/14  | 02/07/14   | Available    | 80           | Waterside          |
| tal Proventies on database                                           | 764                | As Percentage of Total Properties |  | B. ** *                                        | £750,000   | Cublington                            | Iblington, LU7            | Plot         | 4       | 16/05/14  | 02/07/14   | Available    | 9 0          | E striar           |
| ole                                                                  | 32                 | 4.19%                             |  |                                                |            | WIN130005                             | ILS                       |              |         |           |            |              |              |                    |
| isible                                                               | 732                | 95.81%                            |  | 1 miles                                        | £750,000   | 73, TILSWORTH R                       | Stanbridge, LU7           | Detached     | 5       | 21/03/14  | 02/07/14   | Sold         | 20 4         | No Stil            |
| ft                                                                   | 0                  | 0%                                |  | A COLORED                                      |            | MOB140003                             | 3613                      |              |         |           |            | SIC          |              |                    |
| rrently at status SSTC                                               | 56                 | 7.33%                             |  | E.C.                                           | £715,000   | 226, HEATH ROA<br>MOB140011           | Leighton<br>Buzzard 1117  | Detached     | 5       | 25/04/14  | 02/07/14   | Available    | 23 4         | Generour           |
| rrently at status SSTCM                                              | 0                  | 0%                                |  | and the second                                 |            |                                       | 3AY                       |              |         |           |            |              |              |                    |
| rrently at status Under Offer                                        | (                  | 0.92%                             |  |                                                |            | .6ad                                  | Stanbridge, LU7<br>9HW    | Land         | 0       | 27/06/14  | 02/07/14   | Available    | f 0          | Premiu:<br>Listing |
| mently at status Reserved                                            | 0                  | 0%                                |  |                                                | 0700.000   | Heath Orace                           | Houth And                 | Datashad     | e       | 00/05/44  | 02/07/14   | Aunitable    | 21 1         |                    |
| rrently at status Let Agreed                                         | 321                | 42.02%                            |  | - 10                                           | 1100,000   | MOB140039                             | och, LU7 0AB              | Cretacried   | 0       | .00/00/14 | 02/01/14   | Productore   | ja - 1.      | r ety              |
| perties with images                                                  | 690                | 90.31%                            |  | ·                                              | £695,000   | 14, HIGH STREET                       | Burck U7 0JR              | Detached     | 4       | 09/05/14  | 02/07/14   | Available    | 24. 2        | Out                |
| perties without images                                               | 74                 | 9.69%                             |  | 1                                              |            | LBD140014                             |                           |              |         |           |            |              |              | Buildings          |
| a symber of days on site                                             | 892                |                                   |  |                                                | £645,000   | 20, TAYLORS RIDE                      | Leighton<br>Burrard 1117  |              | 4       | 06/06/14  | 02/07/14   |              | 25 1         | No Sticker         |
| erage Rental value ()                                                | £827               |                                   |  | -                                              |            | Law rayed                             | 3JN                       |              |         |           |            |              |              |                    |
| arage Price                                                          | £207,820           |                                   |  | -                                              | £600,000   | Hengistbury Lane,<br>Hengitsbury Lane | Milton Keynes,<br>MK4 3AB | Plot         | 4       | 26/06/14  | 02/07/14   | Available    | ¢ 0          | Premium<br>Listing |
|                                                                      |                    |                                   |  |                                                |            | 150120319                             |                           |              |         |           |            |              |              |                    |

Use your 'Property list' in Rightmove Admin to see which of your properties are 'live' or 'not live', their status, and number of pictures. To get to the report from Rightmove Plus, click 'Property' then 'Live properties'. Then from Rightmove Admin, click 'Properties' and 'Property list.'

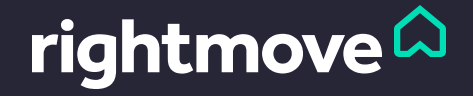

# Understanding how much interest your properties are getting on Rightmove

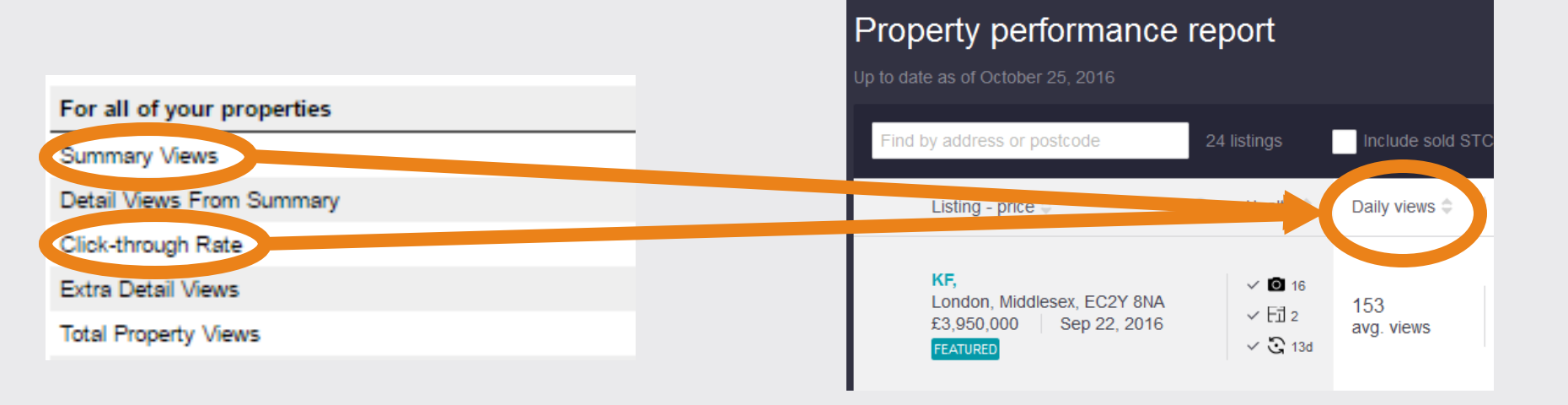

Following changes in user behavior, we've replaced Click Through Rate and Summary Views with Views as the most accurate way of measuring property performance. <u>Watch our video</u> to find out why.

You can see how all your properties are performing – compared to your branch average, and similar properties – in the Property Performance report. From Rightmove Admin, click 'Properties', then 'Property Performance'.

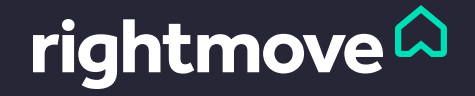

## Understanding how much interest your properties are getting on Rightmove

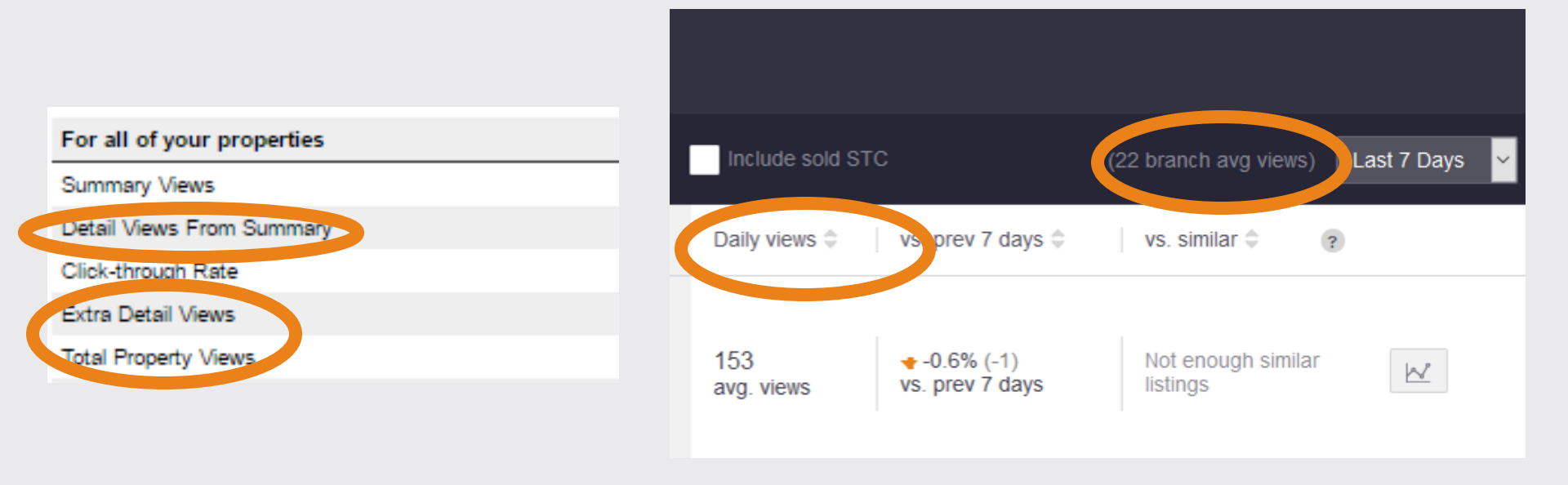

We now provide 'daily views' and 'average daily views' in the Property Performance report. This is to prevent any confusion between 'detail views from summary' and 'extra detail views', to allow for easier comparison.

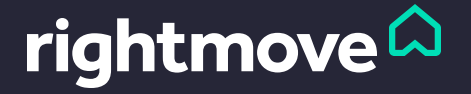

# Understanding how much genuine interest your properties are getting

| For all of your properties                      | Last 28 days |  |  |  |  |  |
|-------------------------------------------------|--------------|--|--|--|--|--|
| Summary Views                                   | 107,998      |  |  |  |  |  |
| Detail Views From Summary                       | 4,068        |  |  |  |  |  |
| Click-through Rate                              | 3.8%         |  |  |  |  |  |
| Extra Detail Views                              | 5,549        |  |  |  |  |  |
| And reperty views                               | 127,713      |  |  |  |  |  |
| Details Printed <sup>1</sup>                    | 10           |  |  |  |  |  |
| Filman                                          | 45           |  |  |  |  |  |
| Total Calls                                     | 74           |  |  |  |  |  |
| Total Leads                                     | 119          |  |  |  |  |  |
|                                                 |              |  |  |  |  |  |
| Rightmove phone enquiries                       | Jun 16       |  |  |  |  |  |
| Total number of calls                           | 92           |  |  |  |  |  |
|                                                 |              |  |  |  |  |  |
| Year to date                                    |              |  |  |  |  |  |
| Total details printed since 1 Jan 2016          | 130          |  |  |  |  |  |
| Total Emails sent since 1 Jan 2016 <sup>2</sup> | 878          |  |  |  |  |  |
| Total number of calls since 1 Jan 2016          | 1274         |  |  |  |  |  |
| Total number of leads since 1 Jan 2016          | 2152         |  |  |  |  |  |

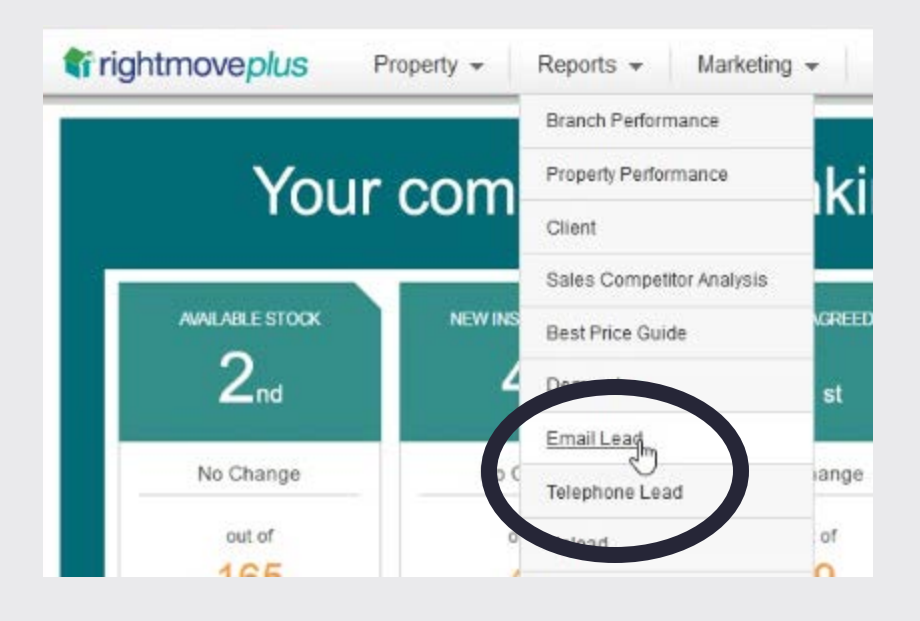

As users now tend to bookmark a page or email it to themselves, we no longer provide 'Details Printed' data.

Instead, you'll find it more useful to view the Email Lead and Telephone Lead reports and follow up with customers who have shown a genuine interest by enquiring. To access the Lead reports, go to the Reports drop down in Rightmove Plus.

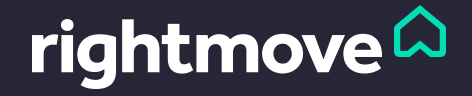

# Understanding how much genuine interest your properties are getting

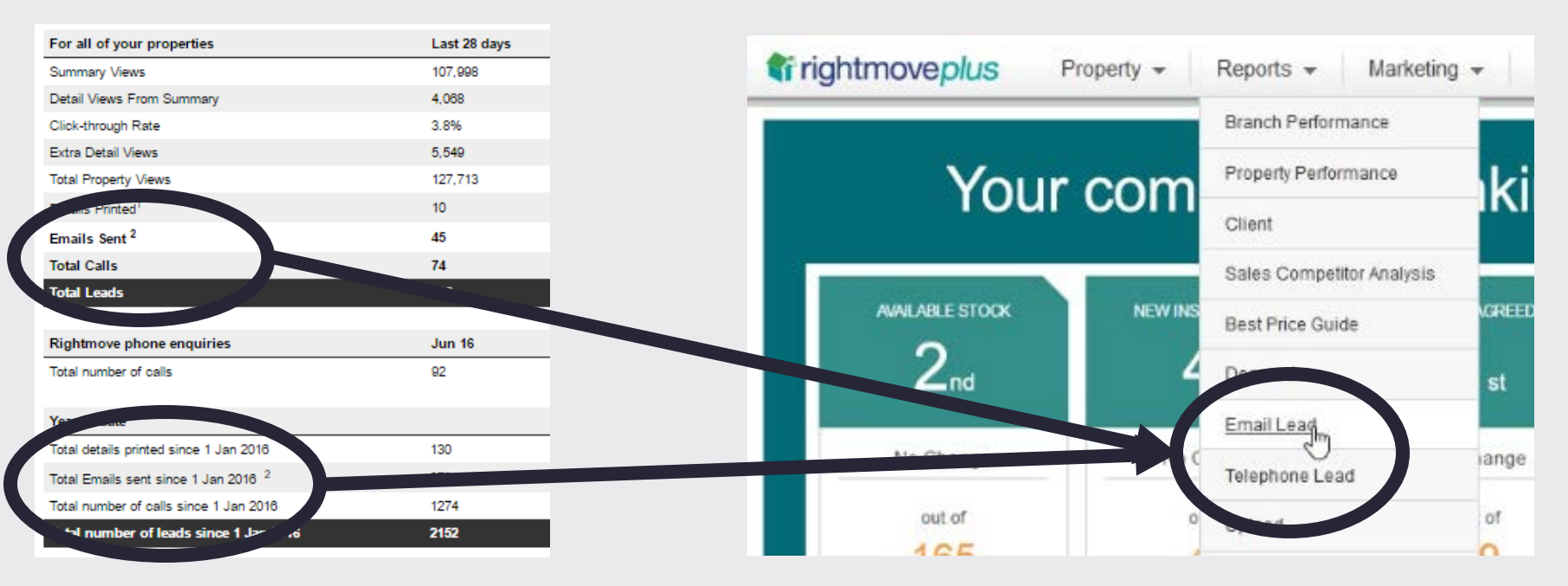

You can find full information on the amount of Rightmove enquiries you've received via email in the Email Lead report and over the phone in the Telephone Lead report. Get to them via the Products drop down in Rightmove Plus.

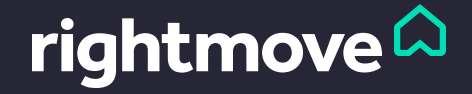